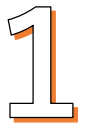

## 保護者(申込者)の情報を入力してください。 保護者のチケットは、「見学者」を選択してください。

| 保護者・参加者(小学生)情報を入力してく                                 |                        |                                                                                                    |                                                              |  |
|------------------------------------------------------|------------------------|----------------------------------------------------------------------------------------------------|--------------------------------------------------------------|--|
| ださい。                                                 |                        |                                                                                                    |                                                              |  |
| 抽選申込みの有無 🛛 🔊                                         |                        |                                                                                                    |                                                              |  |
| 抽選申込みに申し込んだ                                          |                        | 当日の来場方法 🛷 🕫                                                                                                    |                                                              |  |
| 抽選には申し込んでいない                                         |                        | 当日の来場手段を選択してください。<br>(自家用車での来場はできません。)                                                                                                    |                                                              |  |
| 保護者氏名(*「参加者(小学生)情報」                                  | ではお子様氏名を入力) 💩 🕱        | 選択してください                                                                                                    | 0                                                            |  |
| 姓                                                    | 名                      |                                                                                                    |                                                              |  |
|                                                      |                        |                                                                                                    |                                                              |  |
| ふりがな 🌌                                               |                        | 参加者(小学生)の通学先(保護者は「なし」                                                                                                    | を入力) 💩 🔊                                                     |  |
| せい                                                   | めい                     | 保護者は「なし」と入力してください                                                                                                    |                                                              |  |
|                                                      |                        | ○○○小学校/保護者の場合「なし」                                                                                                    | よし」と記入                                                       |  |
| 電話番号 必須                                              |                        | 参加者(小学牛)の学年(保護者は「見学者」を選択)                                                                                                    |                                                              |  |
| 当日連絡が可能な電話番号を入力してください。                               |                        | 保護者は「見学者」を選択してください。                                                                                                    |                                                              |  |
| 090-0000-0000                                        |                        | 選択してください                                                                                                    | 見学者」を選択                                                      |  |
| メールアドレス 必須                                           | iλ                     |                                                                                                    |                                                              |  |
| 当日連絡が可能なメールアドレスを入力してください                             | ١.,                    |                                                                                                    |                                                              |  |
| 携帯電話メールの方は、携帯会社が設定したセキュリ                             | Jティ・迷惑メール対策で届きにくい場合があり | 上忌争項(文刊力法) 参須<br>当日は、入場時で二次元コードで受付を行います。                                                                                                    |                                                              |  |
| ます。ドメイン指定受信 (send@event-form.jp) を設定ください。詳しくはコチラ     |                        | 必ず二次元コードを表示できる端末または二次元コードを印刷した紙を持参してください。                                                                                                    |                                                              |  |
| moeeventioningp                                      |                        | 二次元コードで、入場時に受付すること                                                                                                    | <u>た</u> を確認しました。                                            |  |
| メールアドレス(確認用) 🜌                                       |                        | 注意事項(当日の欠席) 🌌                                                                                                    |                                                              |  |
| info@event-form.jp                                   |                        | 当日やむを得ず欠席される場合は、必ずメールで事務局<br>ください。                                                                                                    | 当日やむを得ず欠席される場合は、必ずメールで事務局(kodomo@ukyofan.com)まで連絡して<br>ください。 |  |
| 当日の来場予定の人数(保護者) 🍻                                    |                        | 当日の欠席は、メールで連絡することを確認しました。                                                                                                    |                                                              |  |
| 当日、来場を予定されている方の保護者の人数を入力<br>中学生以上のきょうだいは、保護者に含めてください | Jしてください。<br>No         | 注音東頂 (宮南堤影) 政策                                                                                                    |                                                              |  |
| 選択してください                                             | 0                      | 当日は写真撮影等を行います。撮影に同意されない方は、<br>広報に使用する場合があります。                                                                                                    | 参加をご遠慮ください。撮影した写真等は                                          |  |
|                                                      |                        | 写真撮影等に同意します。                                                                                                    |                                                              |  |
| 当日の来場予定の人数(参加者・小学生)                                  | 必須                     |                                                                                                    |                                                              |  |
| 選択してください 🗘                                           |                        | おシゴト体験のチケットを選択してくださ                                                                                                    |                                                              |  |
|                                                      |                        | い。                                                                                                    |                                                              |  |
| 当日の来場予定の人数(小学校入学前)                                   |                        |                                                                                                    |                                                              |  |
| 選択してください 🗘                                           |                        | ・保護者の万は、「保護者(見字者)」のチケットを選んでください。<br>・                                                                                                    |                                                              |  |
|                                                      |                        | <ul> <li>・ナッットには (10:00-10:45) の体験と、 (11:00-11:45) の体験かあります。お間違いのない<br/>よう、よく確認して選択してください。</li> <li>・お子様のチケットは、 [10:00-10:45] の体験と [11:00-11:45] の体験から1枚ずつ選択でき<br/>ます。同じ時間の体験は同時に選択できません。</li> <li>・ [10:00-10:45] の体験と、 [11:00-11:45] の体験の両方に当選するとは限りませんので、ご</li> </ul> |                                                              |  |
|                                                      |                        | 保護者専用の                                                                                                    | ※枚数は                                                         |  |
|                                                      |                        | チケットを選択                                                                                                    | 入力不要                                                         |  |

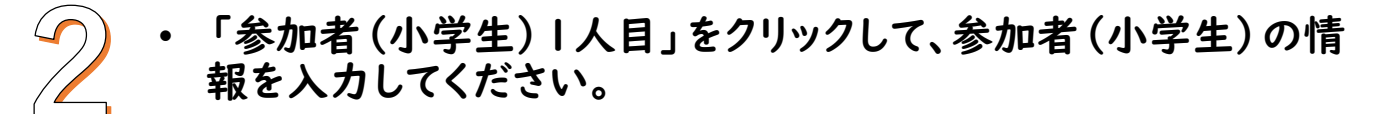

体験を希望するチケットを、I枚選択してください。

\*きょうだいの申込みは、「参加者(小学生)2人目」をクリックして、 続けて入力してください。(最大5名まで)度に申し込めます。)

| ●参加者(小学生)1人目<br>追加<br>**最大5件まで一度にお申込みいただけます。<br>「十」をクリック                                        |                                                                             |
|-------------------------------------------------------------------------------------------------|-----------------------------------------------------------------------------|
|                                                                                                 | 0時の体験、  時の体験、 3時 !                                                          |
|                                                                                                 | 分の体験、14時15分の体験から、い                                                          |
| ╋参加者(小学生)1人目 ■ 🕷 🖿 👘 👘 👘 👘 👘 👘 👘                                                                | ずれかし体験のみ申し込めます。                                                             |
| 保護者氏名(*「参加者(小学生)情報」ではお子様氏名を入力) 👧                                                                |                                                                             |
| 姓名                                                                                              | おシゴト体験のチケットを選択してくださ                                                         |
|                                                                                                 |                                                                             |
| ふりがな 💩                                                                                          |                                                                             |
| せい めい                                                                                           | ・保護者の方は、「作業、「オジシア・分、生活・アードを、翌切                                              |
|                                                                                                 | ・体験チケットには、Vつの体験時間のあい。それ、お問題のの使うよくというまで、「人気」してください。                          |
| メールアドレス あ名 ノ管理者メールアドレス挿入                                                                        | [10:00-10:45] の体験、[11:00-11:45] の体験、[13:15-14:00] の体験、[14:15-<br>15:00] の体験 |
| 4日連絡が可能なメールアドレスを入力してください。                                                                       | ・参加者(小子生)のナクットは、参加者1人にしき1枚のみ進伏できます。<br>必須                                   |
| 携帯電話メールの方は、携帯会社が設定したセキュリティ・迷惑メール対策で届きにくい場合があり<br>kす。ドメイン指定受信(send@event-form.jp)を設定ください。詳しくはコチラ | 【03-床仕上げ職人】10:00-10:45 500円                                                 |
| info@event-form.jp                                                                              | <u> 現13枚</u>                                                                |
|                                                                                                 | 105-左官職人】10:00-10:45<br>(残り1枚) 500円                                         |
|                                                                                                 | 【06-電気職人】10:00-10:45 500円                                                   |
| 參加者(小学生)の通学先(保護者は「なし」を入力) <mark>参34</mark>                                                      | 幾02枚                                                                        |
|                                                                                                 |                                                                             |
|                                                                                                 | 参加者(小学生)1人目 小計                                                              |
| 参加者(小学生)の学年(保護者は「見学者」を選択) 🍪 🛪                                                                   | 1,000 円                                                                     |
| R護者は「見学者」を選択してください。                                                                             |                                                                             |
| 選択してください<br>子干を迭状                                                                               | ◆ 参加者(小学生)2人目                                                               |
|                                                                                                 | 御 2人日以降の会加考を中し込む場                                                           |
|                                                                                                 | 合は「+」をクリックして入力してくだ                                                          |
|                                                                                                 | さい。                                                                         |
|                                                                                                 |                                                                             |
|                                                                                                 |                                                                             |
|                                                                                                 |                                                                             |
|                                                                                                 |                                                                             |
|                                                                                                 |                                                                             |
|                                                                                                 |                                                                             |

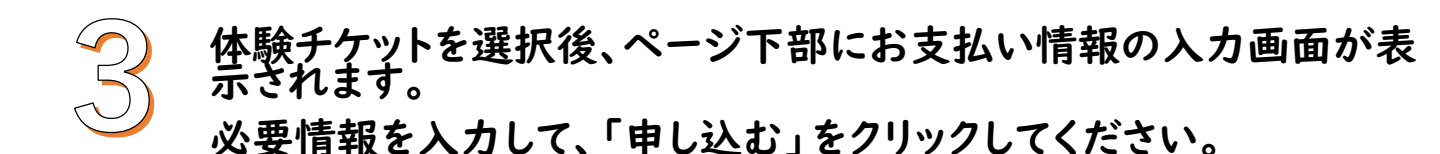

## お支払方法選択

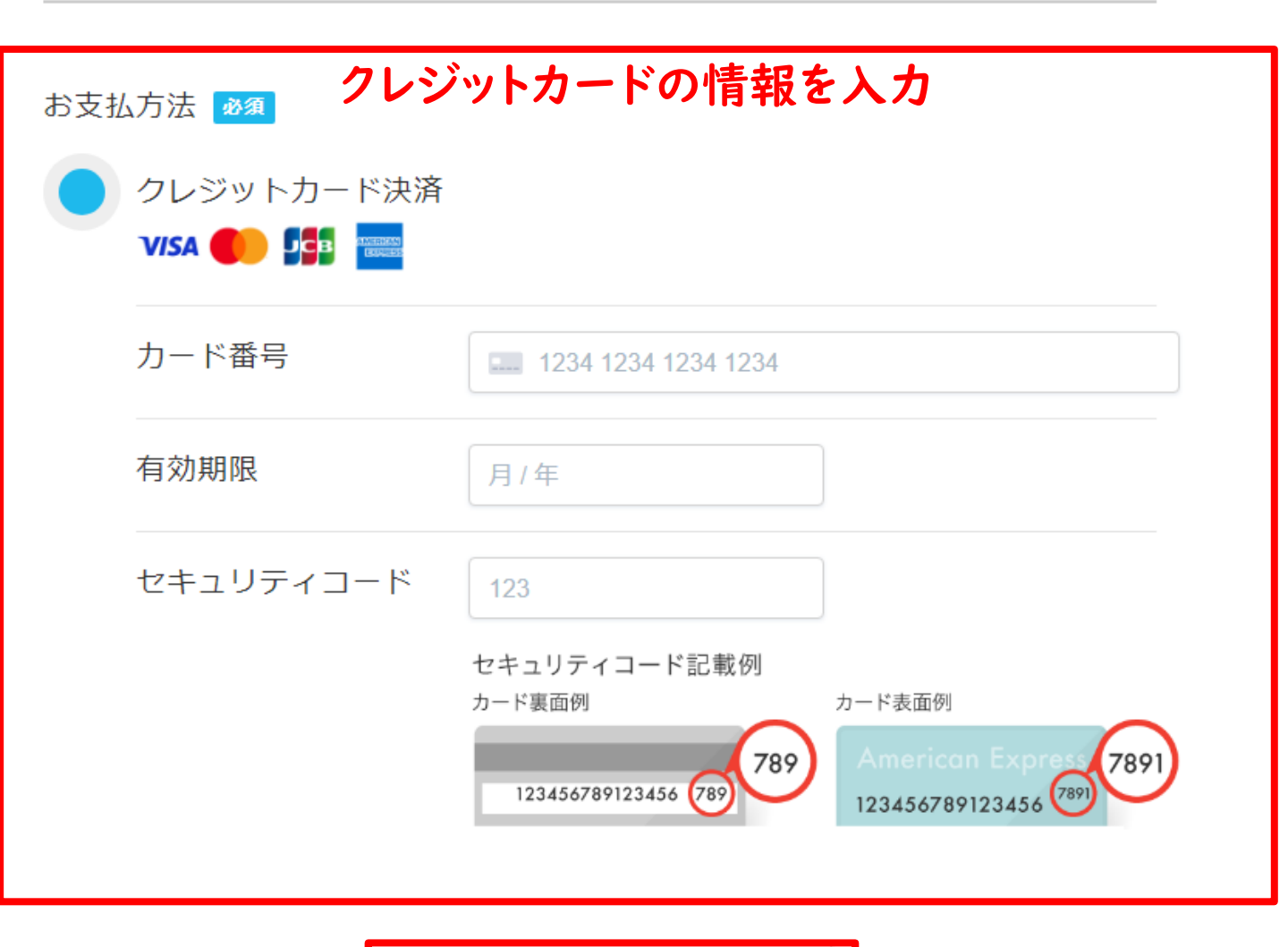

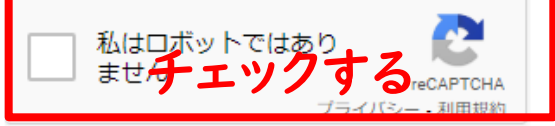

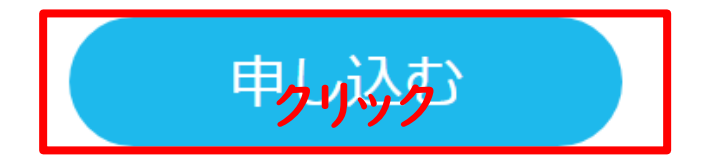

「申し込む」をクリックすると、確認画面が表示されます。 申込内容を確認し、「申込を確定する」をクリックしてください。 エラーが表示される場合は「戻る/内容を編集する」をクリックし、 申込内容を修正してください。

|                                                         | ・内容の最終             | 冬確認            | × |
|---------------------------------------------------------|--------------------|----------------|---|
| 保護者・参加者(小学生)                                            | 情報を入力してください        | 0              | í |
| 抽選申込みの有無 必須                                             | 抽選申込みに申し込んだ        |                |   |
| 保護者氏名(*お子様氏名は「参)<br>者(小学生)情報〇人目」で入力)<br><mark>必須</mark> | 加 右京 太郎            |                |   |
| ふりがな 必須                                                 | うきょう たろう           |                |   |
| 電話番号 必須                                                 | 075-354-6466       |                |   |
| メールアドレス 必須                                              | kodomo@ukyofan.com |                |   |
| ■当日の来場予定の人数(保護者)<br><mark>必須</mark>                     | 2人                 |                |   |
| ■当日の来場予定の人数(参加者<br>小学牛) <mark>派領</mark>                 | • 1人               |                |   |
|                                                         | 戻る / 内容を編集する       | 申込を確定する        |   |
|                                                         | 修正がある<br>場合はこちら    | 内容を確認し<br>クリック |   |

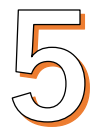

申込み確定後、「申込完了メール」「入金完了メール」を受け 取ったことを確認してください。

当日の入場には、「申込完了メール」で発行する体験チケット (二次元コード)が必要です。メールが届いていない場合、事務 局にお問合せください。

> 問合せ:右京子ども職業体験実行委員会事務局 電話:075-354-6466 メール:kodomo@ukyofan.com